## ÖĞRENCİ NO ÖĞRENME KILAVUZU

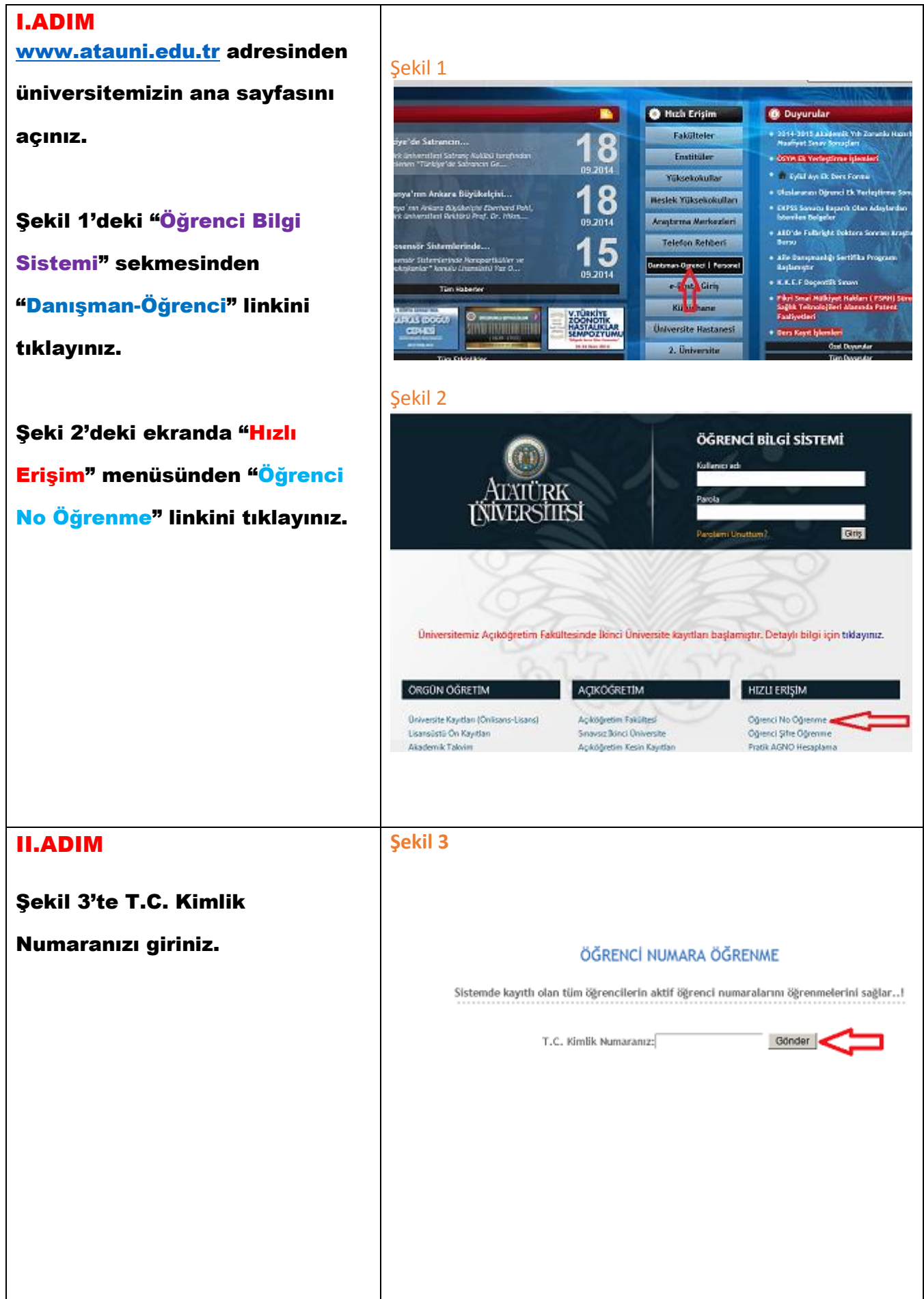